## Sådan dokumenterer du din potentielle vinderraket i Ram en raket 2022 konkurrencen

Læs anvisningen straks nedenfor hvis du har handlet via en CFD konto (tidligere MarketsX). Hvis du har handlet via en aktiekonto (tidligere MarketsI) følg da <u>anvisningen her</u>.

## Hvis du har handlet på en CFD konto (tidligere MarketsX):

- 1. Log ind på Markets og vælg den CFD konto du har handlet på
- 2. Klik på burger-menuen øverst i højre side i webtraderen, jf. billedet nedenfor
- 3. Under "Rapporter" vælges "Lukkede positioner"

| mark         | æ | tsecom                                                                                                    |                                                                               |                                                                                                    |                                                                                                    |                                                                                                    |                                                                                                    |            |  | <( | s 🗄 🗊                                                               | III 🖸 188k 🌑                                                                                                    | CFD Real 👻 📃       |
|--------------|---|----------------------------------------------------------------------------------------------------|-------------------------------------------------------------------------------|----------------------------------------------------------------------------------------------------|----------------------------------------------------------------------------------------------------|----------------------------------------------------------------------------------------------------|----------------------------------------------------------------------------------------------------|------------|--|----|---------------------------------------------------------------------|----------------------------------------------------------------------------------------------------|--------------------|
| <b>0</b> 8 ☆ | ı | ukkede posit                                                                                                    | tioner                                                                        |                                                                                                    |                                                                                                    |                                                                                                    |                                                                                                    |            |  |    | © CMT                                                               | +1 indsat midler                                                                                                    | Log Ud [>          |
|              |   | Ndrumenter: Alle<br>and an and a second and a second and a | Ad<br>Retning<br>Sang<br>Buy<br>Buy<br>Buy<br>Buy<br>Buy<br>Buy<br>Buy<br>Buy | Periode: Alt<br>Mangde<br>1000<br>1000<br>10 | Hindelig<br>PL<br>DKK50.21<br>-DKK50.21<br>-DKK5.27<br>-DKK5.27<br>-DKK5.27<br>DKK5.27<br>-DKK5.27<br>-D | <ul> <li>Fra. 01/12/2020</li> <li>Entry-tidgunit (IGMT 47<br/>20/04/2021 07:43</li> <li>20/04/2021 07:43</li> <li>20/04/2021 07:43</li> <li>20/04/2021 07:43</li> <li>20/04/2021 07:43</li> <li>19/04/2021 07:53</li> <li>19/04/2021 07:53</li> <li>19/04/2021 07:53</li> <li>19/04/2021 07:53</li> <li>19/04/2021 07:53</li> <li>20/07/2020 08:34</li> <li>20/07/2020 08:34</li> <li>02/09/2020 15:45</li> </ul> | TE. Ludweld (GMT +1) 17/06/2021 13.04 17/06/2021 13.04 17/06/2021 13.04 17/06/2021 13.04 17/06/2021 13.04 17/06/2021 13.04 17/06/2021 13.04 10/06/2021 14.04 10/06/2021 14.04 10/06/2021 14.04 10/06/2021 14.04 10/06/2021 14.04 10/06/2021 14.04 10/06/2021 14.04 10/06/2021 14.04 10/06/2021 06.55 10/12/2020 06.54 | 01/06/3021 |  |    | Min Port<br>Verifikat<br>- Rappor<br>Kon<br>Luk<br>Aror<br>- Suppor | sal<br>ionscenter<br>ger<br>decele positioner<br>willerede orderer<br>t<br>Stott til ægte<br>Galeret, Levennummer 072/ | ysc<br>te          |
|              |   |                                                                                                    |                                                                               |                                                                                                    |                                                                                                    |                                                                                                    |                                                                                                    |            |  |    |                                                                     |                                                                                                    |                    |
|              |   | Positioner Ordner                                                                                                    |                                                                               |                                                                                                    |                                                                                                    |                                                                                                    |                                                                                                    |            |  |    |                                                                     |                                                                                                    |                    |
|              |   |                                                                                                    |                                                                               |                                                                                                    |                                                                                                    |                                                                                                    |                                                                                                    |            |  |    |                                                                     | Netto P/L: DIOKO CO                                                                                                    | Lukalle positioner |

- 4. Under "Lukkede positioner" og feltet "Instrumenter", jf. billedet nedenfor, vælges det pågældende instrument, hvor du mener at have en potentiel vinderraket
- 5. Under feltet "Periode" vælges "Almindelig" og perioden angives: "01/01/2022" til "28/02/2022"

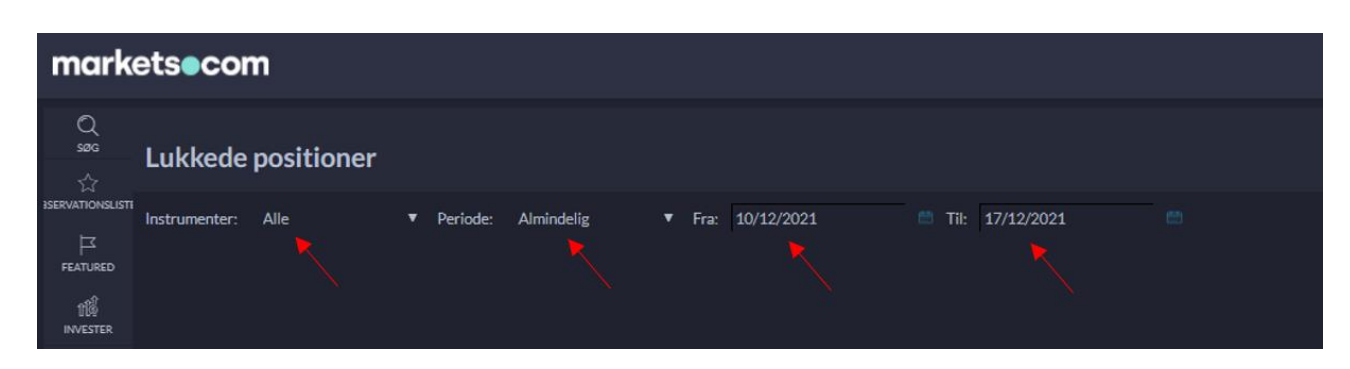

6. Herefter vises din potentielle vinderraket på skærmen. Tryk på den lille pil foran instumentnavnet, jf. billedet nedenfor, hvorved oplysning om købs- og salgskurs (Entry- og Exit pris) samt handelsdatoerne vises. Det er den procentvise ændring mellem køb og salg, som er afgørende i forhold til konkurrencen.

| mark      | marketsecom                                                     |                                                                     |        |            |                                     |                       |            |  |  |  | <\$ 🗄 | <b>()</b> | 🖸 1kik 🤇 | <b>D</b> a | FD Real | ≡ |
|-----------|-----------------------------------------------------------------|---------------------------------------------------------------------|--------|------------|-------------------------------------|-----------------------|------------|--|--|--|-------|-----------|----------|------------|---------|---|
| Q # 4     | Lukkede                                                         | positioner                                                          |        |            |                                     |                       |            |  |  |  |       |           |          |            |         | ۲ |
|           |                                                                 |                                                                     |        | Almindelig | <ul> <li>Fra: 01/07/2020</li> </ul> |                       | 31/12/2020 |  |  |  |       |           |          |            |         |   |
| -12       | Symbol                                                          | Retning                                                             | Mængde |            | Entry-tidspunkt (GMT                | +1) Lukketid (GMT +1) |            |  |  |  |       |           |          |            |         |   |
| INVESTER. | * Bitcoin                                                       |                                                                     |        |            |                                     |                       |            |  |  |  |       |           |          |            |         |   |
|           | Entry-pris<br>Exit-pris:<br>Position #<br>Ordrenr:<br>Luk årsag | : 10908.32<br>18443.00<br>: 515984409<br>523498407<br>Lukket af dig |        |            |                                     |                       |            |  |  |  |       |           |          |            |         |   |

7. Tag et screenshot fx via Windows Klippeværktøj (søg evt. på "klip" i Windows søgefeltet) som udover din vinderraket også viser "CFD Real" oppe i højre hjørne, jf. billedet ovenfor. Gem billedet i JPEG format og upload det til os <u>dette link</u>. I forbindelse med at du uploader billedet som dokumentation, skal du i kommentarfeltet selv udregne og angive den procentvise stigning af din potentielle vinderraket og angive dette sammen med den emailadresse du har tilknyttet til din Markets.com konto. Er du blandt vinderne skal du være opmærksom på, at din potentielle vinderraket vil blive kontrolleret af Markets.

## Hvis du har handlet på en aktiekonto (MarketsI):

- 1. Log ind på Markets og vælg den aktiekonto du har handlet på
- 2. Klik på burger-menuen øverst i højre side i webtraderen, jf. billedet nedenfor
- 3. På rullemenuen til højre vælges dernæst "Kontooversigt"

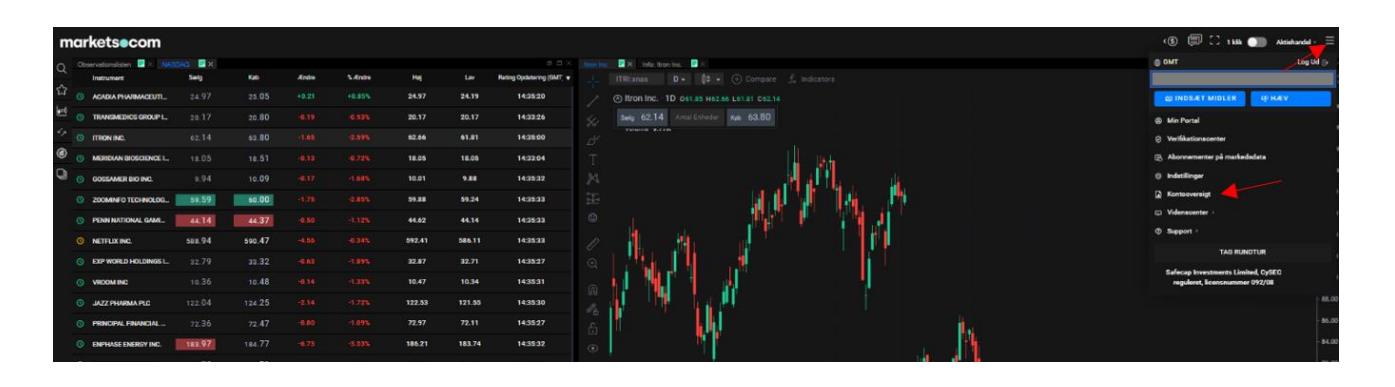

- 4. På kontooversigtsmodulet vælges "Afkast analyse" og "Lukkede positioner", jf. nedenfor
- 5. Under "Periode" vælges speciel og angives til "01/01/2022" til "28/02/2022"
- 6. Klik på den pågældende aktie, som skal udgøre din potentielle vinderraket, hvorefter der i højre side vises flere oplysninger om den pågældende handel, herunder købs- og salgskurs og handelsdatoer, som skal bruges som dokumentation (handlen markeres desuden med gråt)

| marketse<br>part of markets.com  | ×                                                                                |             |       |          |          | - 40                |                    |           |                                   | 🛉 🛟 LOGUD      |
|----------------------------------|----------------------------------------------------------------------------------|-------------|-------|----------|----------|---------------------|--------------------|-----------|-----------------------------------|----------------|
| Afkast Portefelje Historiske rap | pporter Afkast analyse Indbetalinger og overførsler Mine corporate actions Andre |             |       |          |          |                     |                    |           |                                   |                |
| Profit / Tab Kontante bevægelse  | rr Lukkede positioner                                                            |             |       |          |          |                     |                    |           |                                   |                |
| T Special                        | Abtia                                                                            |             |       |          |          |                     |                    |           |                                   |                |
| - Operation                      | Instrument                                                                       | Lukindata 🖉 | Ratal | lines    |          | Boolart Androubateb | Dordert Luisebeigh | OningtTab |                                   |                |
| Konto                            | Snowflake Inc                                                                    | 04-0ct-2021 | 1.00  | 241.43   | 296 5631 | -241.43             | 296.55             | 55.12     | Konto (USD)                       |                |
|                                  | Okta Inc.                                                                        | 04-Oct-2021 | 2.00  | 240.1237 | 230.6432 | -480.25             | 461.28             | -18.97    | Kunde-ID                          |                |
| Periode                          | Ambarella Inc.                                                                   | 04-Oct-2021 | 3.00  | 104.6841 | 149.6709 | -314.05             | 449.00             | 134.95    | Aktie                             |                |
| Speciel                          | Palo Alto Networks Inc.                                                          | 04-Oct-2021 | 1.00  | 486.2853 | 476.2408 | -486.29             | 476.23             | -10.06    | Instrument                        | Ambarella Inc. |
| 🛗 01-Jan-2021 🛗 10-Dec-2021      | Sierra Wireless, Inc.                                                            | 27-Sep-2021 | 19.00 | 16.3694  | 16.0111  | -311.02             | 304.20             | -6.82     |                                   | AMBAxtoas      |
| Aktivbyper Govinst/tal           | Baxter International Inc.                                                        | 27-Sep-2021 | 3.00  | 82.079   | 80.5618  | -246.24             | 241.68             | -4.56     |                                   | NASDAO         |
| Aktie (8) 153.6.                 | <sup>5</sup> AST SpaceMobile Inc.                                                | 21-Sep-2021 | 14.00 | 10.44    | 11.4518  | -146.16             | 160.32             | 14.16     |                                   | 1.00           |
| Bisportár                        | IZEA Worldwide Inc.                                                              | 15-Jun-2021 | 57.00 | 2.7693   | 2.5907   | -157.85             | 147.66             | -10.19    |                                   | 134,95 USD     |
| -                                |                                                                                  |             |       |          |          |                     |                    |           |                                   | 127.42 EUR     |
|                                  |                                                                                  |             |       |          |          |                     |                    |           |                                   |                |
|                                  |                                                                                  |             |       |          |          |                     |                    |           | Aben                              |                |
|                                  |                                                                                  |             |       |          |          |                     |                    |           |                                   | 2053064979     |
|                                  |                                                                                  |             |       |          |          |                     |                    |           |                                   | 3.00           |
|                                  |                                                                                  |             |       |          |          |                     |                    |           |                                   | 104.8841       |
|                                  |                                                                                  |             |       |          |          |                     |                    |           |                                   | 15-Jun-2021    |
|                                  |                                                                                  |             |       |          |          |                     |                    |           | Bogført Joningsbeleb, kontovaluta | -314.05 USD    |
|                                  |                                                                                  |             |       |          |          |                     |                    |           | Bogtert abringsbeleb, kundevaluta | -259.00 LUR    |
|                                  |                                                                                  |             |       |          |          |                     |                    |           |                                   |                |
|                                  |                                                                                  |             |       |          |          |                     |                    |           |                                   | 5008962424     |
|                                  |                                                                                  |             |       |          |          |                     |                    |           |                                   | -3.00          |
|                                  |                                                                                  |             |       |          |          |                     |                    |           |                                   | 149.6709       |
|                                  |                                                                                  |             |       |          |          |                     |                    |           |                                   | 04-Oct-2021    |
|                                  |                                                                                  |             |       |          |          |                     |                    |           |                                   | 449.00 USD     |
|                                  |                                                                                  |             |       |          |          |                     |                    |           |                                   | 386.42 EUR     |
|                                  |                                                                                  |             |       |          |          |                     |                    |           | Eksportér                         |                |

7. Tag et screenshot fx via Windows Klippeværktøj (søg evt. på "klip" i Windows søgefeltet), der viser samme information om din potentielle vinderraket, som det viste billede ovenfor. Gem billedet i JPEG format og upload det til os på <u>dette link</u>. I forbindelse med at du uploader billedet som dokumentation, skal du i kommentarfeltet selv udregne og angive den procentvise stigning af din potentielle vinderraket og angive dette sammen med den emailadresse, du har tilknyttet til din Markets.com konto. Er du blandt vinderne skal du være opmærksom på, at din potentielle vinderraket vil blive kontrolleret af Markets.